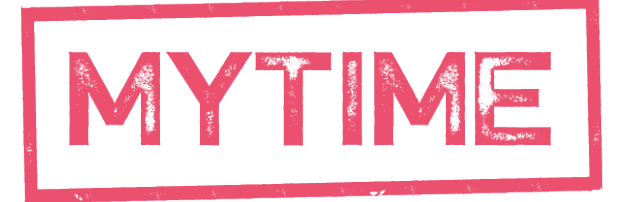

# YOUNG CARERS

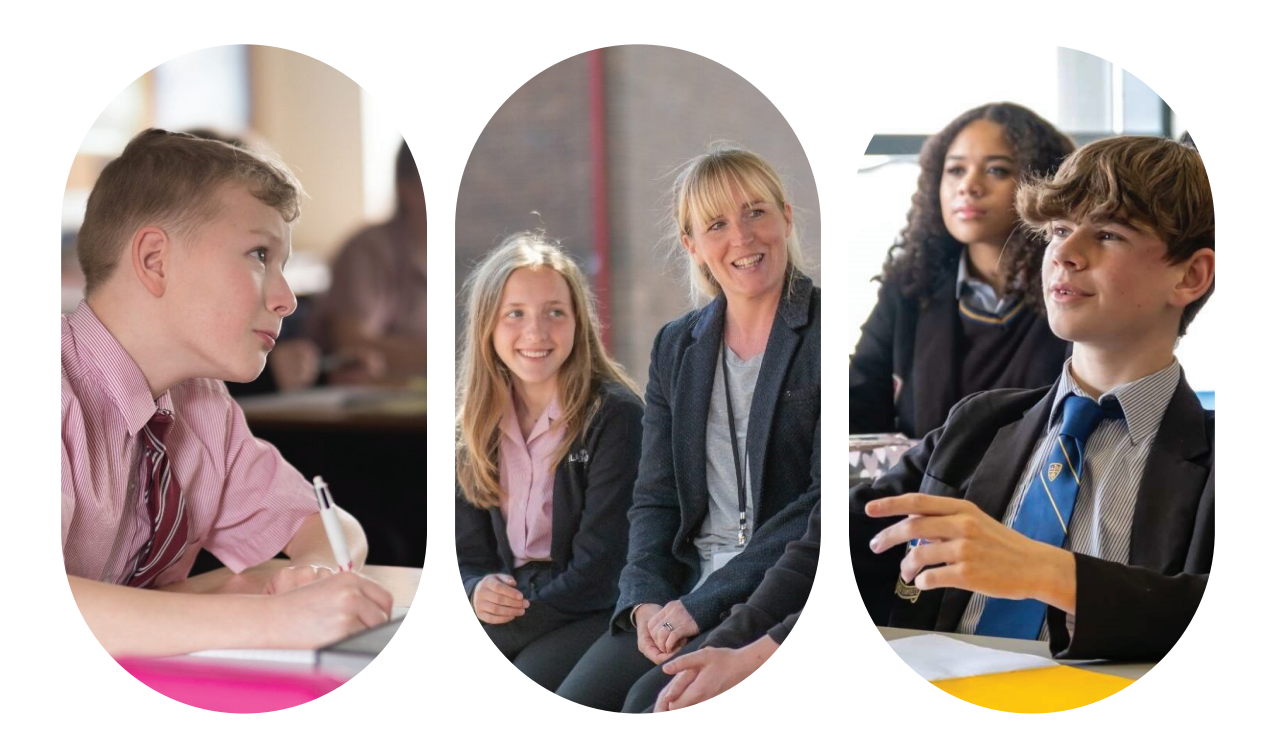

# **MANAGEMENT INFORMATION SYSTEM GUIDE** Recording a student as a young carer

LEVELLING THE PLAYING FIELD FOR YOUNG CARERS

www.mytimeyoungcarers.org

**Registered Charity Number 297481** 

# **MYTIME MANAGEMENT INFORMATION SYSTEM GUIDE**

## WHY RECORDING YOUNG CARERS IS IMPORTANT?

By accurately identifying young carers, schools can better address the unique needs of these students, implement reasonable adjustments and contribute to a more supportive learning environment.

Through the effective use of information systems schools can easily track young carers attendance and attainment data, identifying any issues early and putting appropriate interventions in place.

## YOUNG CARERS ON THE SCHOOL CENSUS

Young carers were added to the Spring school census for state schools in England from January 2023.

Schools are asked to record if a pupil is a young carer, and if so, who they were identified by (school or parent). This applies to primary and secondary schools, special schools, and alternative provision providers.

# 54,000

young carers identified in the 2023-2024 School Census

72%

of schools recorded no young carers in 2023-2024 School Census Research suggests the number of young carers in the UK could be

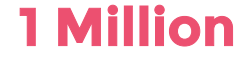

## A SOLUTION FOCUSED APPROACH

Young Carers recieve the most effective support in schools where they are correctly recorded on the Management Information System (MIS) so that all staff understand the needs of individual students.

For the school census to reflect a more accurate picture of students with caring responsibilities in the UK young carers must by recorded on the schools MIS appropriately.

In response to both these needs the Level Up Team have put together this MIS Guide to support schools in the process of recording and reporting on young carers.

# **MYTIME MANAGEMENT INFORMATION SYSTEM GUIDE**

Supporting young carers is essential to ensure they receive the appropriate care and educational support. This guide will help schools efficiently use their Management Information System (MIS) to identify and record young carers in preparation for the upcoming January Census.

By accurately identifying these students, schools can better address their unique needs and contribute to a more supportive learning environment whilst working to close the gap between current young carer census data and the estimated number of students nationally with a caring role.

**Key Census Details** 

Census Opens: **16th January** Census Return Deadline: **12th February** 

## **Recording Young Carers in the MIS**

When entering data into the MIS for the Census, the following codes should be used to indicate the young carer status:

Code 'P' indicates the young carer was 'Identified by a Parent or Guardian'

**Code 'S'** indicates the young carer was 'Identified by the School or through Pupil Self-Declaration'

Code 'N' indicates that a student is 'Not recorded as a young carer'

"My school does not have a designated 'Data manager' as a stand alone role the new MIS system guide has made identifying young carers incredibly straightforward. The step-by-step instructions helped us navigate the system efficiently, allowing us to flag and support students who might be balancing their education with caring responsibilities at home. We've already seen an improvement in how we tailor support plans for these students and managed to prepare for the upcoming January Census with ease" *Primary Young Carer Champion* 

"Preparing for the January Census used to be a time-consuming process. Thanks to the MIS system guide, everything has become much simpler and more intuitive. The clear guidance meant I could quickly learn how to access and analyse the relevant data, helping us identify students who need additional support. This tool is invaluable in making sure no student slips through the cracks!" Secondary Data Manager

The following pages include guidance for Arbor, SIMS and Bromcom. The Level Up Team are working on collecting guidance from the following systems:

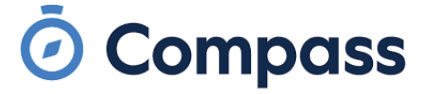

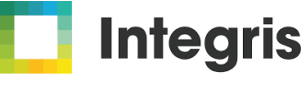

Part of Arbor Education

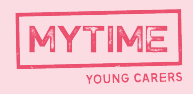

# **MIS GUIDE: ARBOR**

## **RECORDING A STUDENT AS A YOUNG CARER**

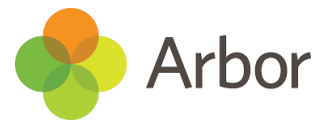

Background

### STEP 1:

Go to the student's profile and go to the Background section. Click on the Young Carer field.

|                  |               | -                       |
|------------------|---------------|-------------------------|
| Background       |               | G Add                   |
| Free School Meal | Eligible      | 01 Sep 2019 - ongoing 🕨 |
| Traveller Status | None recorded | ►                       |
| Service Child 🥃  | No            | ►                       |
| EYPP Recipient 🧉 | No            | ►                       |
| Young Carer      | No            | •                       |

View

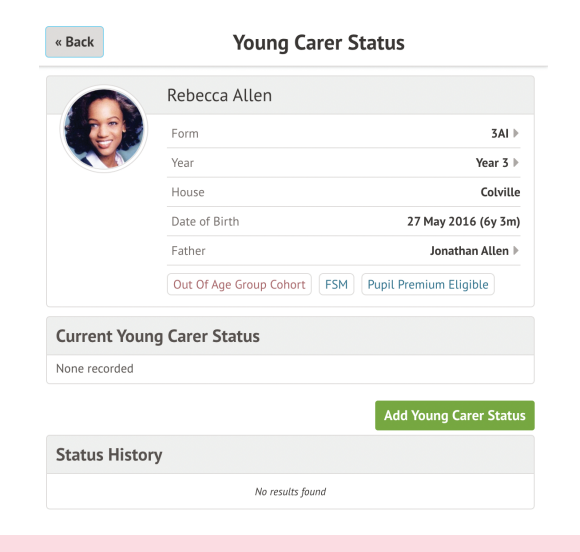

### **STEP 2:**

In the slide over you can see any past statuses and record a new one with the Add Young Carer Status button.

### STEP 3:

Add the dates, and select who provided the information, then click Save.

| Start date*              | 8th Sep 2022                                      |      |
|--------------------------|---------------------------------------------------|------|
| End date                 | Ongoing                                           |      |
| Information provided by* |                                                   | ▼    |
|                          | Identified as a young carer by school             |      |
|                          | Identified as a young carer by parent or guardian |      |
|                          | Currect                                           | Jure |

#### Derived Background Indicators

| Please note: this section lists or<br>it relates to in the above "Backg | nly derived indicators. To change information shown here, you will need to amend t<br>round" section. | he underlying record  |
|-------------------------------------------------------------------------|----------------------------------------------------------------------------------------------------|-----------------------|
| For example, the "Ever 6 Service<br>"Background" section.               | Child <sup>®</sup> indicator will be automatically updated if you amend the Service Child reco        | rd in the             |
| Disadvantaged                                                           | Yes                                                                                                   | 01 Sep 2019 - ongoing |
| Ever 6 FSM                                                              | Yes                                                                                                   | 01 Sep 2019 - ongoing |
| Ever 6 Service Child                                                    | No                                                                                                    |                       |
| EYPP Recipient                                                          | No                                                                                                    |                       |
| FSM                                                                     | Yes                                                                                                   | 01 Sep 2019 - ongoing |
| Gypsy / Roma / Traveller                                                | No                                                                                                    |                       |
| Has Key Worker Guardian                                                 | No                                                                                                    |                       |
| Pupil Premium Eligible 🥹                                                | Yes                                                                                                   | 01 Sep 2019 - ongoing |
| Pupil Premium Recipient 🛛                                               | No                                                                                                    |                       |
| Service Child                                                           | No                                                                                                    |                       |
| Young Carer                                                             | Yes                                                                                                   | 08 Sep 2022 - ongoing |

### STEP 4:

The student will then have a demographic indicator tag for Young Carer.

Please note that this tag will not show in My Classroom.

They'll also show as Young Carer = Yes in the Derived Background Indicators section.

Once you have selected the demographic indicator tag for young carers, these will be automatically pulled for your Census Form.

Source: https://support.arbor-education.com/hc/en-us/articles/4411640623761-Logging-and-reporting-on-student-Young-Carers#h\_01 H9GEAMXNFJED08SPPBWV3Y7D

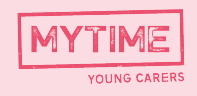

# **RECORDING A STUDENT AS A YOUNG CARER**

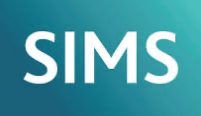

## STEP 1:

Select Focus | Pupil (or Student) | Pupil (or Student) Details to display the Find Pupil (or Student) browser.

## STEP 2:

Search for, then double-click the name of the required pupil/student to display the Pupil (or Student) Details page. Navigate to the Young Carer section of the Welfare panel.

## STEP 3:

Check the young carer details.

| Young Carer | Start Date 11/1/2022 | End Date<br>3/30/2023 | Identified By<br>Parent or Guardian | Notes<br>Young Carer is identifi | New |
|-------------|----------------------|-----------------------|-------------------------------------|----------------------------------|-----|
|             |                      |                       |                                     |                                  |     |

## STEP 4:

To amend details, highlight an existing record then click the Open button adjacent to the Young Carer panel to display the Add/Edit Young Carer dialog. Alternatively, click the New button to add a new record.

## STEP 5:

Check that the date(s) are correct.

Ensure that the applicable Identified by information has been selected from the drop-down list:

- Identified by Parent or guardian
- Identified by School.

### STEP 6:

Click OK to return to the Pupil Details page then click the Save button.

Once you have entered the Pupil Details for young carers, these will be automatically pulled for your Census Form.

Source: https://parentpaygroup.service-now.com/csm?id=kb\_article\_view&sysparm\_article=KB0053788&sys\_kb\_id=57b17e9183bd821 0b20cc2c8beaad36e&spa=1

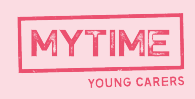

# **RECORDING A STUDENT AS A YOUNG CARER**

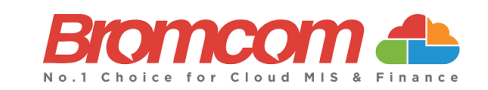

### STEP 1:

From the left Menu go to Students to open the Student List Page > click on the name(s) Select 1 or more Students > View.

The Student Details page will open on the Profile page. The main information for that Student will be displayed in the top section.

### STEP 2:

Moving the mouse pointer over the Student Name, will display an Edit option.

|                 | Addis              | on David      | d                        |                  |                  |                    |                           |                        |                      |  | 1        | All ~ |
|-----------------|--------------------|---------------|--------------------------|------------------|------------------|--------------------|---------------------------|------------------------|----------------------|--|----------|-------|
| ()              | Gender D<br>Male 1 | Date of Birth | <sub>Age</sub><br>13y 1m | Year Group<br>08 | House<br>Galileo | Tutor Group<br>08B | Tutor Name<br>W Middleton | Admission No.<br>00032 | UPN<br>J204639814023 |  |          |       |
|                 | 🖻 email            | 1161@bromc    | comcloud.                | com 🤨 C          | 77164038         | 48                 |                           |                        |                      |  |          |       |
|                 | ♥ 11, Wo           | orsley Bridge | Road, Lov                | ver Sydenha      | m, Londo         | n, SE21 1BS        |                           |                        |                      |  |          |       |
| The Summer Born | 🚩 FSM              | 🛨 85% or      | r less atter             | ndance           | Y Pu             | pil Premium        | 🚩 SEN                     | l register             |                      |  | <b>#</b> | 8     |

Click on this to make quick changes to Basic Details, Additional Details or Previous Names.

### STEP 4:

On the Additional Details tab you will find 'Young Carer Indicator' from the drop down select the appropriate option:

- Identified as a young carer by parent or guardian
- Idenfitied by a young carer by school

| Basic Details                 | Addition      | al Details                                                                  | Previous Names     |                          |
|-------------------------------|---------------|-----------------------------------------------------------------------------|--------------------|--------------------------|
|                               |               |                                                                             |                    |                          |
| Pref. Learning Style          |               | National Curric                                                             | ulum               |                          |
| <not selected=""></not>       | *             | <not sele<="" td=""><td>CTED&gt; ¥</td><td></td></not>                      | CTED> ¥            |                          |
| Pref. Name Order              |               | Formal Name C                                                               | Order              |                          |
| First Name, Last Name         | ~             | First Name,                                                                 | Last Name 🗸        |                          |
| Youth Support Services Agree  | ement         | Service Childre                                                             | en In Education    |                          |
| Unsought                      | ~             | <not sele<="" td=""><td>CTED&gt; Y</td><td>Young Carer Indicator</td></not> | CTED> Y            | Young Carer Indicator    |
| Young Carer Indicator         |               |                                                                             |                    |                          |
| Not declared                  | ~             |                                                                             |                    | Not declared 🗸           |
| Source Of Service Children In | Education     | -                                                                           |                    |                          |
| <not selected=""></not>       |               |                                                                             | ~                  |                          |
| Family Structure              | Parental Salu | itation                                                                     | Parental Addressee |                          |
| Unknown 🗸                     |               | ø                                                                           | 2                  |                          |
| Post Looked After Arrangeme   | ints*         |                                                                             |                    |                          |
| Not declared                  |               |                                                                             | ~                  |                          |
| Pregnant Student              |               |                                                                             |                    |                          |
| Mailing Point                 |               |                                                                             |                    |                          |
| Child In Need                 |               |                                                                             |                    | Click save at the bottom |
| Child Destastion Dise         |               |                                                                             |                    |                          |
| Child Protection Plan         |               |                                                                             | Class              | of the bottom of the box |
|                               |               |                                                                             | ciuse Save         |                          |

Once you have entered the Pupil Details for young carers, these will be automatically pulled for your Census Form.

Source: https://docs.bromcom.com/knowledge-base/how-to-view-the-student-details-profile-page/

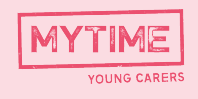

LEVELLING THE PLAYING FIELD FOR YOUNG CARERS

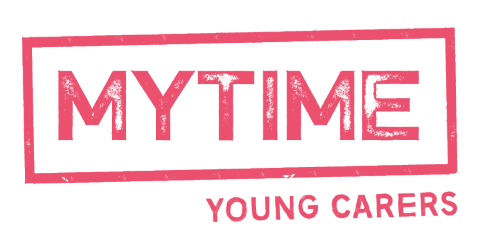

@ 2024 [MYTIME Young Carers] All rights reserved